# Supplementary Course Registration Guidelines

## 1. General Information

- A. When you register for supplementary courses, you must comply with the regulations of your department.
- B. No more than 12 credits, including supplementary courses, may be taken per semester.
- C. The maximum number of credits allowed for supplementary courses is 12.
- D. You should choose to take supplementary courses either on a supplementary (Graded; letter grade such as A+, B0 on the transcript) or an audit basis (Passed/Not Passed; P/NP on the transcript).
- E. Supplementary courses do not count towards the cumulative GPA or the credit requirement for graduation.

### 2. Registration Period: Course Registration and Add/Drop Period

\* Wonju Campus students can also enroll for courses via Yonsei Portal System

#### 3. How to Register for Supplementary Courses

- A. Go to Yonsei Portal (<u>http://portal.yonsei.ac.kr</u>). Place the cursor on "Academic Information System" to click on "Academic Management System".
- B. Login with your student ID and password (Default password: your date of birth in YYMMDD order).
- C. Click "Course" on the left menu  $\rightarrow$  "Undergraduate Supplementary Course" and read the notice carefully.
- D. If you go to "Course Enrollment", you can browse undergraduate courses. Select the program category, college and major first and then click "Browse" to check the list of courses available

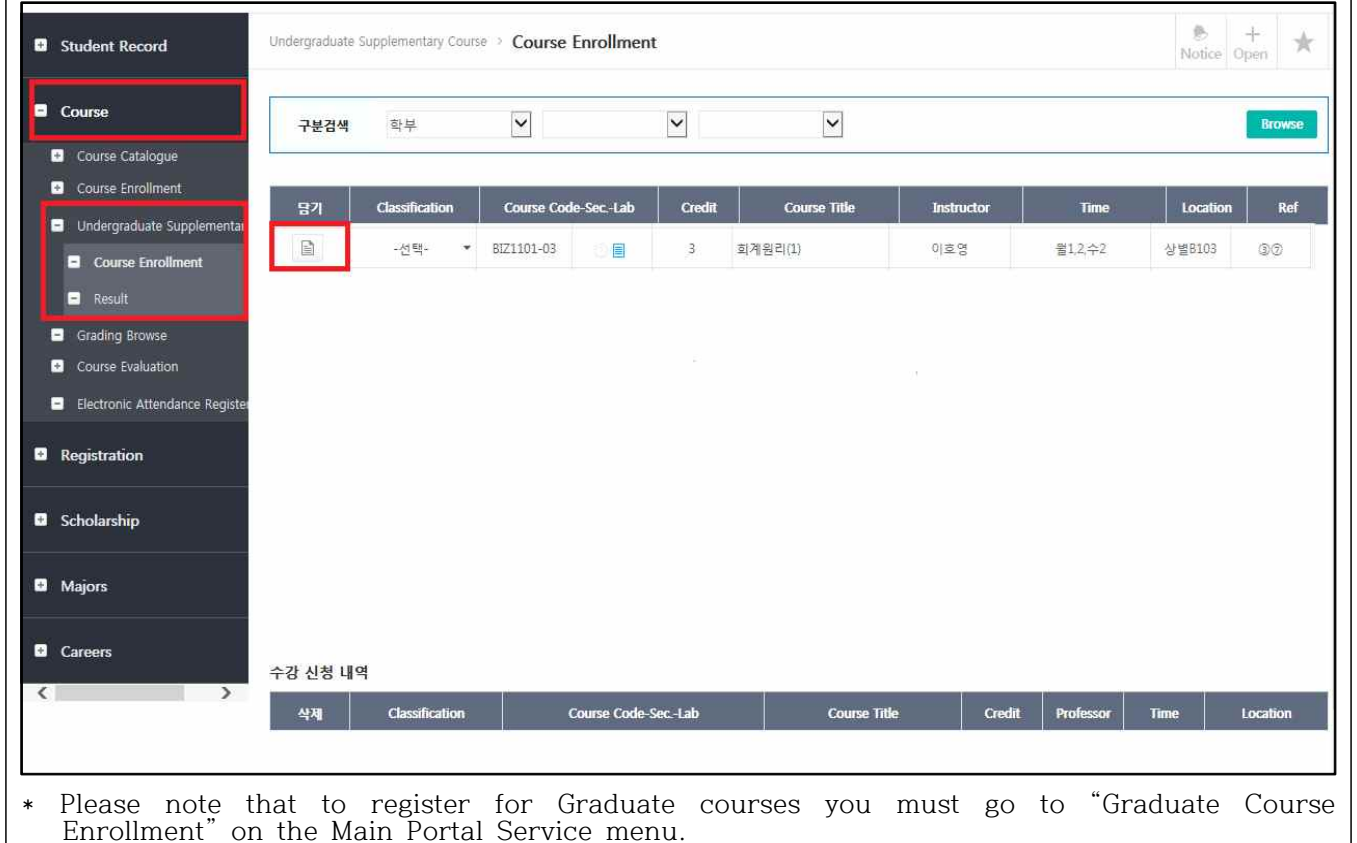

| E. After selectin<br>the list of you<br>click the icon<br>F. If you want t<br>you want to c<br>"Course Enrop                                                                                           | ng the cour<br>ur enrolled<br>n           | rse you wish to<br>d courses at th<br>the list again.<br>your request, ju<br>ourse after the<br>enu and click th | o take a<br>e botton<br>st click<br>final a<br>he cour                                    | nd click the n<br>m of the page.<br>" "X" button o<br>pproval is gra<br>rse code on th | ote icc<br>If you<br>n the l<br>nted, y<br>e list c | on 间. It wi<br>a want to dro<br>ist of reques<br>ou need to g<br>of your regist | ll be added to<br>op the course,<br>ted courses. If<br>go to the<br>tered courses. |  |  |
|----------------------------------------------------------------------------------------------------|-------------------------------------------|----------------------------------------------------------------------------------------------------|-------------------------------------------------------------------------------------------|----------------------------------------------------------------------------------------|-----------------------------------------------------|---------------------------------------------------------------------------------|------------------------------------------------------------------------------------|--|--|
| Approval Status                                                                                                    |                                           | Where to Drop                                                                                                    |                                                                                           |                                                                                        |                                                     | Notes                                                                           |                                                                                    |  |  |
| Request just s                                                                                                    | Request just submitted<br>Approved by the |                                                                                                    | Undergraduate Supplementary<br>Courses → Course Enrollment<br>Undergraduate Supplementary |                                                                                        |                                                     | You may not drop courses<br>while your request is pending<br>approval           |                                                                                    |  |  |
| Department                                                                                                    |                                           | Courses $\rightarrow$ Course Enrollment                                                                          |                                                                                           |                                                                                        | (To                                                 | (To check the status of your                                                    |                                                                                    |  |  |
| Approved by                                                                                                    | Approved by the                           |                                                                                                    | Course $\rightarrow$ Course Enrollment $\rightarrow$                                      |                                                                                        |                                                     | request, click "Result" on the                                                  |                                                                                    |  |  |
| Graduate Scho                                                                                                    | ol Office                                 | Enro                                                                                                    | llment S                                                                                  | Status                                                                                 | left                                                | menu)                                                                           |                                                                                    |  |  |
| Student Record                                                                                                    | Undergraduate Supp                        | elementary Course > Result                                                                                       |                                                                                           |                                                                                        |                                                     |                                                                                 | Notice Open                                                                        |  |  |
| Course                                                                                                    | 2015 - 1학기                                |                                                                                                    |                                                                                           |                                                                                        |                                                     |                                                                                 |                                                                                    |  |  |
| Course Catalogue Course Enrollment Undergraduate Supplementary Course Enrollment Result Grading Browse Course Evaluation Electronic Attendance Register Registration Scholarship Majors Careers Course | 혁기                                        | <u>학정변호</u> 문반                                                                                                   | 실습분만                                                                                      | 교객육명                                                                                   | <b>*</b>                                            | 진영상황                                                                            | <del>መሪዊላዩ</del>                                                                   |  |  |
| office for som                                                                                                    | ne reasons<br>the statu                   | e (eg. regulation<br>s of your requ                                                                              | est - w                                                                                   | e department,<br>hether it is fu                                                       | credit<br>lly acce                                  | limit etc), so<br>epted or not                                                  | please make<br>- on Yonsei                                                         |  |  |
| Portal.                                                                                                    |                                           |                                                                                                    |                                                                                           |                                                                                        |                                                     |                                                                                 |                                                                                    |  |  |

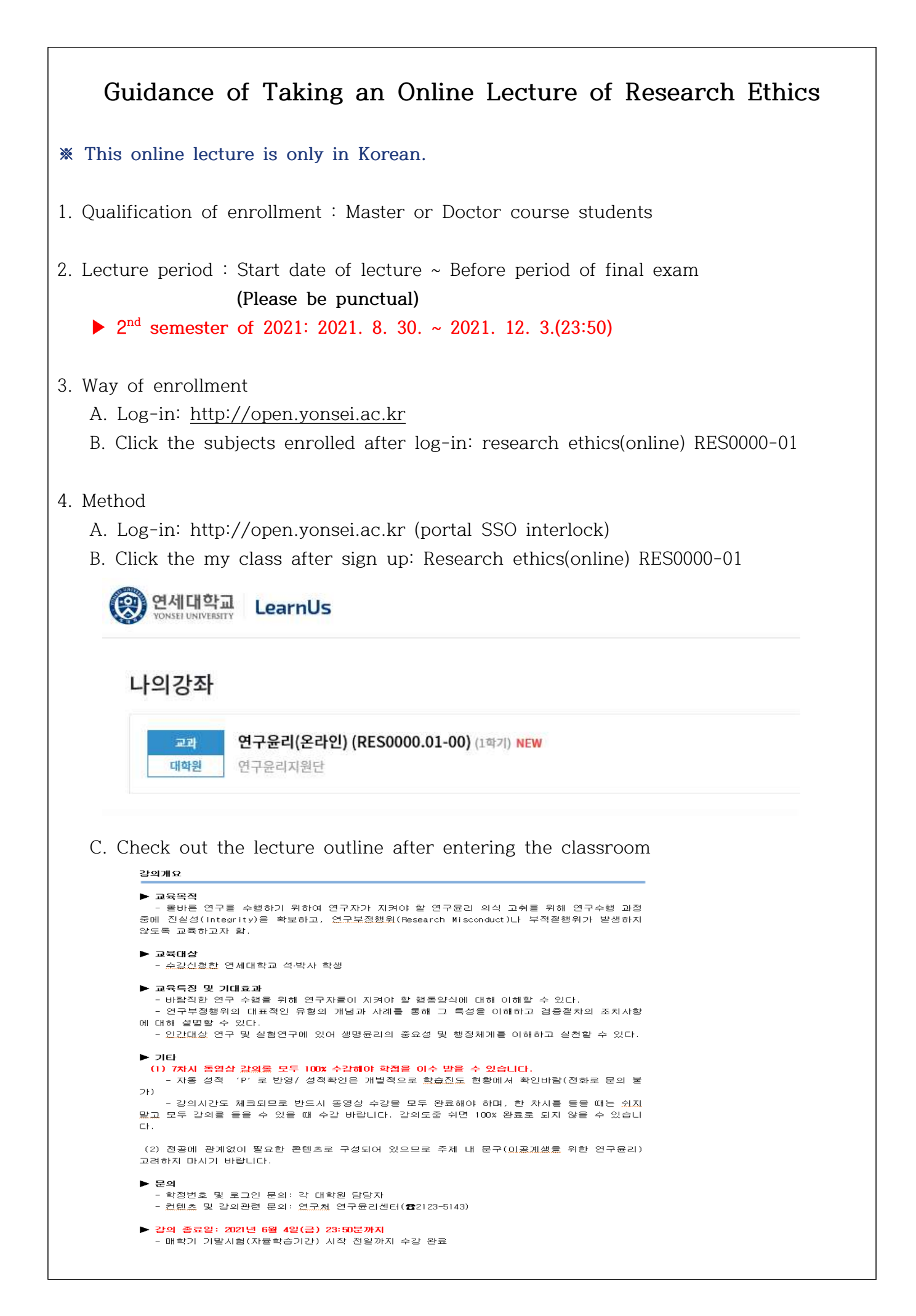

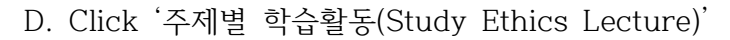

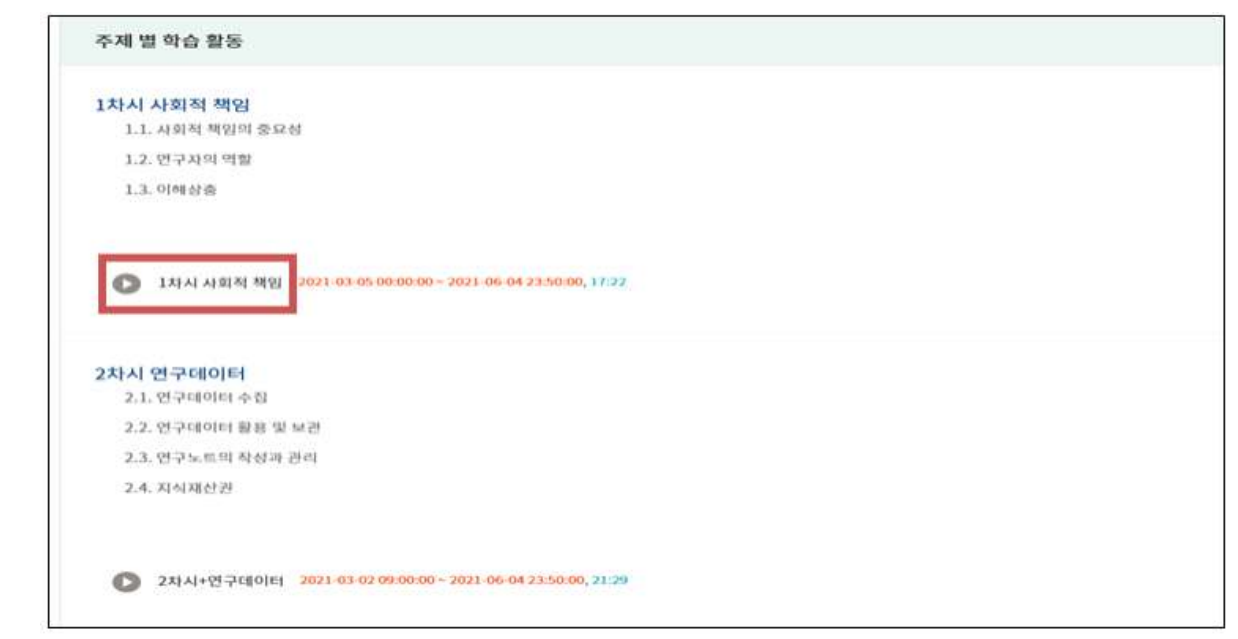

- E. Take a lecture after clicking the course
  - 100% complete for each chapter
  - If you complete 100% of all(1~7 chapter) courses, you will be automatically credited to the credit as 'P'.

1차시 <사회적 책임> 1.1. 사회적 책임의 중요성 1.2. 연구자의 역할 1.3. 이해상충 2차시 <연구데이터> 2.1. 연구데이터 수집 2.2. 연구데이터 활용 및 보관 2.3. 연구노트의 작성과 관리 2.4. 지식재산권 3차시 <출판윤리> 3.1. 중복게재의 유형 3.2. 중복게재의 판단기준 3.3. 저자자격 3.4. 저자 선정과 투고 3.5. 편집인과 심사자의 윤리 4차시 <연구부정행위> 4.1. 위조, 변조, 표절 4.2. 부당한 중복게재 4.3. 연구부정행위의 판단 기준 5차시 <연구공동체> 5.1. 연구실 문화 5.2. 바람직한 멘토링 5.3. 공동연구 6차시 <생명윤리 I> 6.1. 인간대상 연구의 원칙과 실제 7차시 <생명윤리 II> 7.1. 인체유래물의 원칙과 실제 7.2. 실험동물 보호의 원칙 7.3. 실험동물 보호의 실제

### F. ex) 1<sup>st</sup> Chapter Screen

- When you listen to one class, you must take all classes without taking a break to be 100% complete

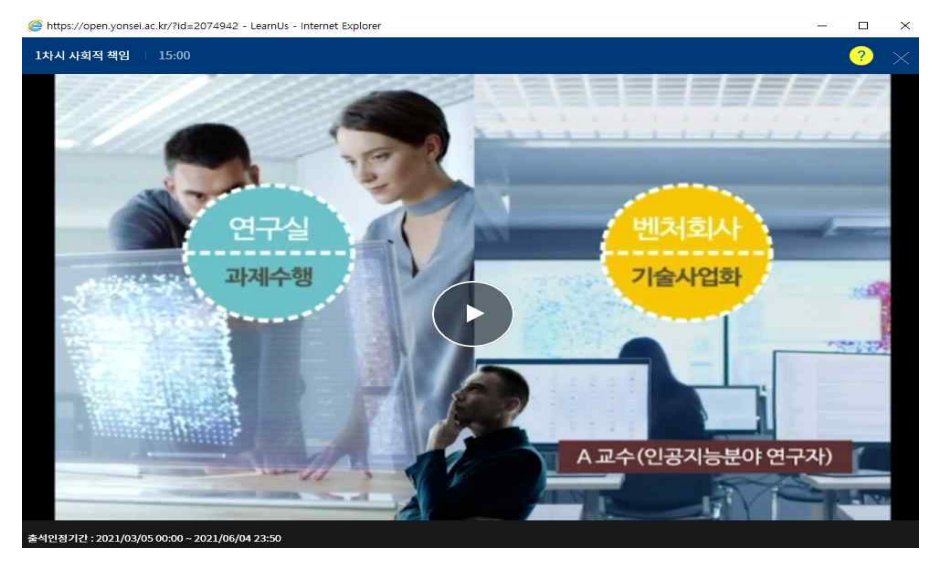

- G. Verifying your grades
  - Check <학습진도현황> at '성적/출석관리'
  - → Automatic P-grade processing if the progress rate is all 100% (if 1% is insufficient, NP(None-pass))
  - \* In LearnUs, only the progress rate(%) can be confirmed. The credit will be automatically credited upon completion of the course. P(pass) verification is not possible at LearnUs, so check only the progress rate.

| 전자출결               |            |                        |               |                 |                             |             |
|--------------------|------------|------------------------|---------------|-----------------|-----------------------------|-------------|
| 3석/물식관리▼<br>학습진도현황 |            | 학번                     | rethics       |                 |                             |             |
| 오프라인출석부            | 이르 여그오리지위다 |                        | 여구유리지위아       |                 |                             |             |
| 성적부<br>- 간생 악리 +   |            | 하네 저희                  |               |                 |                             |             |
| 쪽지보내기              |            | 유네인외                   |               |                 |                             |             |
| SMS 보내기            |            |                        |               |                 |                             |             |
| 타 관리 ▲             | -          |                        |               |                 |                             | -           |
| 교수회면으로 전환          | <u></u>    | 1차시 사회                 | 성의 사료<br>적 책임 | 콘텐스 길이<br>17:22 | 최대 약습위지<br>03:09<br>상제보기(2) | 신노<br>18.14 |
| <u>습활동 —</u>       | 2          | 2차시+연구                 | 1901)E        | 21:29           | -                           |             |
|                    | 3          | 3차시 출판                 | 운리            | 33:00           |                             |             |
|                    | 4          | 🚺 4차시 연구               | 부정행위          | 19:51           | -                           | ÷           |
|                    | 5          | D 5차시 연구:              | 공동체           | 25:33           |                             |             |
|                    | 6          | <b>्र</b> ६३५ ४७६२ । 0 |               |                 |                             |             |
|                    | 7          | 7차시 생명                 | 23:10         |                 |                             |             |